Руководство по вводу в эксплуатацию адресной системы пожарной сигнализации «ПЛАНЕТА».

#### Оглавление

| 1.                                      | Общие сведения                                                     |  |
|-----------------------------------------|--------------------------------------------------------------------|--|
| 2.                                      | Термины и определения                                              |  |
| 3.                                      | Полный состав компонентов адресной системы пожарной сигнализации 6 |  |
| 4.                                      | Последовательность монтажа и настройки адресной системы            |  |
| 5.                                      | Навигация по меню АПКП и настройка его параметров                  |  |
| 6.                                      | Программирование адресов АПИ и АК                                  |  |
| 7.                                      | Назначение и режимы работы элементов индикации компонентов         |  |
| адресной системы пожарной сигнализации9 |                                                                    |  |

## 1. Общие сведения.

- 1.1. Адресная система пожарной сигнализации «ПЛАНЕТА» предназначена для предупреждения о возникновении пожара в закрытых помещениях.
- 1.2. Система может функционировать как самостоятельная, так и в комплексе с другими системами пожарной сигнализации. Для интеграции с другими системами используются 3 функциональных реле адресного приемно-контрольного прибора «ПЛАНЕТА АПКП-М»:
  - «ПОЖАР\_1», активируется при срабатывании АПИ с четными адресами.
  - «ПОЖАР\_2», активируется при срабатывании АПИ с нечетными адресами.
  - «НЕИСПРАВНОСТЬ», активируется при обнаружении любой неисправности в функционировании адресной системы пожарной сигнализации.

## 2. Термины и определения.

Таблица 1. Термины и определения.

| Nº | Термины          | Определения                                                                                                    |
|----|------------------|----------------------------------------------------------------------------------------------------|
| 1  | пкп              | Прибор приемно-контрольный                                                                                                    |
| 2  | АПКП             | Адресный приемно-контрольный прибор                                                                                                    |
| 3  | АПИ              | Адресный пожарный извещатель                                                                                                    |
| 4  | ИП               | Извещатель пожарный                                                                                                    |
| 5  | ИПР              | Извещатель пожарный ручной                                                                                                    |
| 6  | АК               | Адресный концентратор                                                                                                    |
| 7  | АСПС             | Адресная система пожарной сигнализации                                                                                                    |
| 8  | «Запуск АПКП»    | Режим, в который переходит АПКП после подачи<br>питания или после сброса системы. В данном<br>режиме АПКП обесточивает устройства находящиеся<br>на адресном шлейфе. В этом режиме АПКП<br>находится примерно 90 секунд, при этом на дисплее<br>отображается мигающая надпись «ЗАПУСК АПКП» и<br>светится зеленый светодиод, остальные светодиоды<br>погашены. |
| 9  | «Дежурный режим» | Режим, в котором находится система при отсутствии каких либо нарушений. При этом на дисплее АПКП отображается надпись «ДЕЖУРНЫЙ РЕЖИМ!» и                                                                                                    |

|    |                                             | светится зеленый светодиод (во всех остальных режимах данный светодиод погашен).                                                                                                    |
|----|---------------------------------------------|----------------------------------------------------------------------------------------------------|
| 10 | Режим «ПОЖАР»                               | Режим, когда принят сигнал пожар от одного или<br>более АПИ. На дисплее АПКП поочередно<br>отображаются адреса сработавших АПИ. Перед<br>адресом первого сработавшего АПИ выводится<br>символ *. Режим «ПОЖАР» является приоритетным,<br>в данном режиме на дисплей не выводится других<br>сообщений. Режим «ПОЖАР» вызывает свечение<br>красного светодиода.                                                                                   |
| 11 | Режим<br>«НЕИСПРАВНОСТЬ»                    | Режим, когда принят сигнал неисправность, от<br>одного или более АПИ (отсутствует один или более<br>АПИ). На дисплее АПКП поочередно отображаются<br>адреса АПИ передавших сигнал о неисправности или<br>отсутствующих. Данный режим характеризуется<br>отсутствием свечения зеленого светодиода.                                                                                                    |
| 12 | Режим<br>«ВНИМАНИЕ»                         | Режим, когда принят сигнал внимание от одного или<br>более АПИ. На дисплее АПКП поочередно<br>отображаются адреса АПИ передавших сигнал<br>внимание. Режим «ВНИМАНИЕ» является<br>предвестником режима «ПОЖАР». В режиме<br>«ВНИМАНИЕ» светится желтый светодиод.                                                                                                    |
| 13 | Режим<br>«ЗАГРЯЗНЕНИЕ»                      | Режим, когда принят сигнал загрязнение от одного<br>или более АПИ. На дисплее АПКП поочередно<br>отображаются адреса АПИ передающих сигнал<br>загрязнение. Режим «ЗАГРЯЗНЕНИЕ» сообщает о<br>необходимости проведения профилактических<br>работ с АПИ. Данный режим характеризуется<br>отсутствием свечения зеленого светодиода.                                                                                                    |
| 14 | Режим<br>«ПЕРЕГРУЗКА»                       | Режим, когда возрастает потребление тока от<br>адресного шлейфа. Данный режим обычно вызван<br>совпадением адресов АПИ на адресном шлейфе. Так<br>же данный режим может быть вызван<br>подключением неисправного АПИ (потребляющего<br>ток больше номинального) и утечкой тока,<br>вызванной ошибками при монтаже. На дисплее<br>АПКП поочередно отображаются адреса АПИ<br>передавших сигнал перегрузка или информация о<br>перегрузке шлейфа. |
| 15 | Режим<br>«ЗАМЫКАНИЕ<br>АДРЕСНОГО<br>ШЛЕЙФА» | Режим, вызванный коротким замыканием адресного<br>шлейфа. При обнаружении замыкания адресного<br>шлейфа АПКП снимает с него напряжение и<br>прекращает кодовый обмен с АПИ. Возобновление<br>подачи питания на адресный шлейф возможно<br>двумя способами:                                                                                                    |

|    |                                        | 1. При помощи подменю «СБРОС СИСТЕМЫ».                                                                                                    |
|----|----------------------------------------|----------------------------------------------------------------------------------------------------|
|    |                                        | 2. Сбросом и восстановлением питания АПКП.                                                                                                    |
|    |                                        | На дисплее АПКП отображается информация о<br>замыкании адресного шлейфа. Данный режим<br>характеризуется отсутствием свечения зеленого<br>светодиода.                                                                                                    |
| 16 | Режим<br>«НЕИСПРАВНОСТЬ<br>ШЛЕЙФА ПКП» | Режим, вызванный отсутствием необходимого<br>напряжения на клеммах для подключения<br>стороннего ПКП. В случае использования АПКП без<br>стороннего ПКП необходимо подать на эти клеммы<br>напряжение источника питания АПКП. На дисплее<br>АПКП отображается информация о неисправности<br>шлейфа ПКП. Данный режим характеризуется<br>отсутствием свечения зеленого светодиода. |
| 17 | Сброс адресного<br>шлейфа              | Операция, которая отменяет текущие режимы<br>системы («ПОЖАР», «НЕИСПРАВНОСТЬ»,<br>«ВНИМАНИЕ», за исключением «ЗАМЫКАНИЕ<br>АДРЕСНОГО ШЛЕЙФА») и переводит ее в дежурный<br>режим. Сброс адресного шлейфа может быть<br>произведен 2 способами:                                                                                                    |
|    |                                        | 1. При помощи меню АПКП.                                                                                                    |
|    |                                        | <ol> <li>При помощи «Кнопки сброса», ее<br/>подключение к АПКП приведено на рисунке 5.</li> </ol>                                                                                                    |
| 18 | Сброс системы                          | Операция, которая отменяет все текущие режимы<br>системы («ПОЖАР», «НЕИСПРАВНОСТЬ»,<br>«ВНИМАНИЕ») и переводит ее в дежурный режим.<br>Данная операция характеризуется длительным<br>временем выполнения (в данном режиме на 90<br>секунд снимается напряжение с адресного шлейфа).                                                                                               |
| 19 | Отмена звука                           | Операция, которая отменяет звуковые сигналы<br>«ПОЖАР» и «НЕИСПРАВНОСТЬ». Указанная операция<br>отменяет только генерацию звуковых сигналов, не<br>отменяя текущих режимов системы. Возникновение<br>дополнительных неисправностей или сигналов<br>пожар, вызывает повторную генерацию звуковых<br>сигналов.                                                                      |
| 20 | Звуковой сигнал<br>«ПОЖАР»             | «Частый» звуковой сигнал (один раз в 2 секунды),<br>оповещающий о наступлении режима «ПОЖАР».<br>Звуковой сигнал «ПОЖАР» является приоритетным<br>над звуковым сигналом «НЕИСПРАВНОСТЬ».                                                                                                    |
| 21 | Звуковой сигнал<br>«НЕИСПРАВНОСТЬ»     | «Редкий» звуковой сигнал (один раз в 15 сек.),<br>оповещающий о какой либо неисправности в<br>системе.                                                                                                    |

#### 3. Полный состав компонентов адресной системы пожарной сигнализации.

- 3.1. Адресный приемно-контрольный прибор «ПЛАНЕТА АПКП-М» (далее АПКП).
- Извещатель пожарный дымовой оптико-электронный адресный ИП212-83.
- 3.3. Извещатель пожарный тепловой адресный ИП101-34-А1.
- 3.4. Извещатель пожарный ручной адресный ИПР513-9.
- 3.5. АК «ПЛАНЕТА».
- 3.6. Программатор адресов компонентов адресной системы пожарной сигнализации (далее программатор).

## 4. Последовательность монтажа и настройки адресной системы.

- 4.1. Перед началом настройки и монтажа необходимо определиться с местоположением планируемых к использованию компонентов системы (АПКП и АПИ в соответствии с их адресами).
- 4.2. Произвести монтаж кабельной части системы и установку баз АПИ в планируемых местах (монтаж необходимо производить в соответствии со схемами на рисунках 2-5). При монтаже необходимо следить за тем, чтобы длина адресного шлейфа не превышала 1000 м.
  - Для адресного шлейфа необходимо использовать кабель максимально-возможного сечения (например, КПСВВ 1х2х0,75, специально предназначенный для использования в системах пожарной сигнализации).
  - Необходимо следить за надежностью всех соединений и по возможности не допускать «скруток» кабелей. Ненадежные соединения и «скрутки» могут оказаться причиной неустойчивой работы системы (отсутствие кодового обмена с АПИ, ложные срабатывания АПИ, произвольное появление неисправностей...).
  - Недопускается замыкание кабельных трасс на металлические конструкции зданий и сооружений, поскольку на них может присутствовать постоянное или переменное напряжение способное привести к нарушению работоспособности или выходу системы из строя.
  - Необходимо избегать прокладывания кабельных трасс системы вблизи силовой проводки зданий (недопускается прокладывание кабельных трасс системы в одних коробах с силовой проводкой).
  - Необходимо избегать прокладывания кабельных трасс системы параллельно силовой проводке зданий на больших расстояниях, что может привести к нарушениям в работе системы.
  - Необходимо избегать прокладывания кабельных трасс системы вблизи трансформаторов ламп дневного света и вблизи силового оборудования (станки, двигатели, насосы...), что может привести к нарушениям в работе системы.

- Если используется одновременно несколько адресных систем пожарной сигнализации «Планета», компоненты каждой из них необходимо «запитывать» от отдельного источника питания, для исключения взаимного влияния систем.
- Не рекомендуется запитывать компоненты системы от импульсного источника питания, поскольку он может вносить нежелательные помехи в кодовый обмен АПКП с АПИ.
- Не вскрывайте корпус АПКП во избежание механических и электрических повреждений его внутренних электронных блоков.
- 4.3. В меню АПКП настроить присутствие используемых адресов АПИ и АК в системе (в соответствии с п.5.3.2).
- 4.4. При помощи программатора или АПКП установить адреса АПИ и АК.
- 4.5. Установить АПИ в базы в соответствии с планируемым местоположением.
- 4.6. Подать питание на АПКП и убедиться, что система перешла в «Дежурный режим».

#### 5. Навигация по меню АПКП и настройка его параметров.

5.1. Структура меню.

Меню АПКП имеет древовидную структуру. Навигация по меню осуществляется при помощи клавиш **«Ввод», «Вверх», «Вниз», «Отмена»**. Для входа в меню необходимо ввести пароль (по умолчанию пароль вводится при помощи последовательного нажатия клавиш **«Вверх», «Вниз», «Вверх», «Вниз», «Ввод»**) (время между двумя нажатиями клавиш не должно превышать пяти секунд). При неверном вводе пароля необходимо нажать клавишу **«Отмена»** и ввести пароль снова. За переход между пунктами меню на одном уровне дерева отвечают клавиши **«Вверх» и «Вниз»,** за переход на следующий уровень дерева клавиша **«Ввод»,** за возвращение из меню клавиша **«Отмена».** После корректного ввода пароля становится доступно подменю **«Сброс»**. Ниже приведена структура меню АПКП.

```
-Сброс
```

```
|
- Отмена звука
- Сброс шлейфа
- Сброс системы
-Программирование
|
- Чувствительность
|
Извещатель
- Присутствие
|
Извещатель
|
Извещатель
|
Значение
```

- *Извещатели* | Извещатель | Запись

- 5.2. Подменю «Сброс».
  - 5.2.1. Подменю «Отмена звука». Нажатие клавиши **«Ввод»** в данном подменю отменяет звуковые сигналы «ПОЖАР» и «НЕИСПРАВНОСТЬ».
  - 5.2.2. Подменю «Сброс шлейфа». Нажатие клавиши **«Ввод»** в данном подменю инициализирует процедуру сброса адресного шлейфа.
  - 5.2.3. Подменю «Сброс системы». Нажатие клавиши **«Ввод»** в данном подменю инициализирует процедуру сброса системы.
- 5.3. Подменю «Программирование».
  - 5.3.1. Подменю «Чувствительность». Данное подменю не используется в текущей версии АПКП. Внимание! Не изменяйте чувствительность АПИ ИП212-83.
  - 5.3.2. Подменю «Присутствие». Данное подменю отвечает за настройку присутствия АПИ в системе. Вход в подменю позволяет выбрать адрес АПИ, присутствие которого необходимо обеспечить, и значение его параметра (1 АПИ присутствует в системе, 0 АПИ не присутствует в системе). Нажатие клавиши «Ввод» фиксирует значение параметра.
  - 5.3.3. Подменю «Извещатели». Данное подменю предназначено для изменения адресов АПИ. Вход в подменю осуществляется при помощи **пятикратного** нажатия клавиши **«Ввод»**, где необходимо выбрать адрес АПИ, на который необходимо изменить текущий адрес и инициализировать процедуру его изменения. Процедура изменения адресов АПИ при помощи АПКП приведена отдельно в п.7.1.

## 6. Программирование адресов АПИ и АК.

Программирование (изменение) адресов АПИ и АК может производиться 2 способами:

- 6.1. *При помощи АПКП.* Необходимо произвести следующую последовательность действий:
  - 6.1.1. Подсоединить АПИ к АПКП в соответствии со схемой, приведенной на рисунке 5. Подсоединение АПИ (ИП212-83, IP101-34-A1) к АПКП необходимо производить при помощи штатной базы, которую необходимо смонтировать заранее. Подсоединение ИПР513-9 и АК необходимо производить, соблюдая последовательность подключений (сначала производится подключение к клеммам «ПРГ» АПКП, затем производится подсоединение источника

питания). Внимание! Будьте аккуратны при подключении АПИ к АПКП, неправильное подключение может вывести АПКП и АПИ из строя. Через 8-12 секунд после правильного подсоединения АПИ, он переходит в режим программирования, о чем можно судить по индикации светодиода (загорается ~ на 2 секунды по истечении 8-12 секунд).

- 6.1.2. Войти в подменю «Извещатели» АПКП в соответствии с п.6.1.
- 6.1.3. При помощи клавиш «*Вверх», «Вниз»* выбрать адрес, на который требуется изменить текущий адрес АПИ.
- 6.1.4. После выбора адреса необходимо нажать клавишу «Веод» и переместиться в подменю «ЗАПИСЬ». Нажатие клавиши ввод в подменю «ЗАПИСЬ» приводит к выдаче программирующей последовательности на АПИ. Если АПИ подключен правильно, то происходит изменение его адреса (при изменении адреса светодиод АПИ загорается ~ на 1 секунду). После выдачи программирующей последовательности АПКП перестает реагировать на клавишу «Веод» в течение 4 секунд, только по истечение этого времени возможно следующее изменение адреса АПИ.
- 6.1.5. Для изменения адреса следующего АПИ необходимо покинуть подменю «ЗАПИСЬ» при помощи клавиши «*Отмена»* и выбрать необходимый адрес при помощи клавиш «*Вверх», «Вниз»*. После подключения очередного АПИ в соответствии с п.6.1.1. необходимо выполнить пункт 7.1.4.
- 6.2. При помощи программатора. Описание процедуры изменения адресов АПИ при помощи программатора приведено в руководстве по его эксплуатации и не рассматривается в рамках данного документа.

#### 7. Назначение и режимы работы элементов индикации компонентов АСПС.

- 7.1. АПКП.
  - 7.1.1. *Зеленый светодиод*. Свечение зеленого светодиода свидетельствует о том, что система находится в «ДЕЖУРНОМ РЕЖИМЕ».
  - 7.1.2. Желтый светодиод. Свечение желтого светодиода свидетельствует о том, что система находится в режиме «ВНИМАНИЕ» (один или несколько АПИ передали сигнал внимание).
  - 7.1.3. *Красный светодиод*. Свечение красного светодиода свидетельствует о том, что система находится в режиме «ПОЖАР» (один или несколько АПИ передали сигнал пожар).
  - 7.1.4. Если система сначала перешла в режим «ВНИМАНИЕ», а затем в режим «ПОЖАР», то светиться будут желтый и красный светодиоды. Режимы «ПОЖАР» и «ВНИМАНИЕ» отменяют свечение зеленого светодиода.
- 7.2. ИП212-83. Единственным элементом индикации устройства является светодиод красного цвета, который служит для отображения следующих режимов его работы:

- 7.2.1. Короткая вспышка 1 раз ~ в 12 секунд АПИ находится в дежурном режиме.
- 7.2.2. Короткая вспышка 1 раз ~ в 6 секунд АПИ находится в режиме неисправность.
- 7.2.3. Короткая вспышка 1 раз ~ в 4 секунд АПИ находится в режиме пожар, инициализированном кнопкой на его корпусе.
- 7.2.4. Короткая вспышка 1 раз ~ в 2 секунды АПИ находится в режиме пожар, инициализированном сигналом от дымовой камеры.
- 7.2.5. Светодиод загорается ~ на 2 секунды по истечении 8-12 секунд после подачи питания на АПИ – переход в режим программирования.
- 7.2.6. Светодиод загорается ~ на 1 секунду после подачи на АПИ программирующей последовательности от АПКП или программатора АПИ изменил свой адрес.
- 7.3. IP101-34-A1. Единственным элементом индикации устройства является светодиод красного цвета, который служит для отображения следующих режимов его работы:
  - 7.3.1. Короткая вспышка 1 раз ~ в 12 секунд АПИ находится в дежурном режиме.
  - 7.3.2. Короткая вспышка 1 раз ~ в 2 секунды АПИ находится в режиме пожар.
  - 7.3.3. Светодиод загорается ~ на 2 секунды по истечении 8-12 секунд после подачи питания на АПИ – переход в режим программирования.
  - 7.3.4. Светодиод загорается ~ на 1 секунду после подачи на АПИ программирующей последовательности от АПКП или программатора – АПИ изменил свой адрес.
- 7.4. ИПР513-9. Единственным элементом индикации устройства является светодиод, который служит для отображения следующих режимов его работы:
  - 7.4.1. Короткая вспышка 1 раз ~ в 12 секунд АПИ находится в дежурном режиме.
  - 7.4.2. Короткая вспышка 1 раз ~ в 2 секунды АПИ находится в режиме пожар.
  - 7.4.3. Светодиод загорается ~ на 2 секунды по истечении 8-12 секунд после подачи питания на АПИ – переход в режим программирования.
  - 7.4.4. Светодиод загорается ~ на 1 секунду после подачи на АПИ программирующей последовательности от АПКП или программатора АПИ изменил свой адрес.
- 7.5. АК. Назначение и режимы работы элементов индикации АК приведены в руководстве по эксплуатации на него и не рассматриваются в рамках данного документа.

Таблица 2. Назначение клемм АПКП.

| N⁰ | Назначение | Примечание                                                 |
|----|------------|------------------------------------------------------------|
| 1  | B/RX       | Клеммы интерфейса RS232 (RS485). Не используется в текущей |
| 2  | A/TX       | версии АПКП.                                               |
| 3  | ОБЩИЙ      |                                                            |
| 4  | ШС ПКП     | Клеммы для подключения к шлейфу стороннего ПКП.            |
| 5  | ОБЩИЙ      |                                                            |
| 6  | ОБЩИЙ      | Клеммы для подключения кнопки сброса АПКП.                 |
| 7  | КНОПКА     |                                                            |
| 8  | ОБЩИЙ      | Клеммы, используемые для программирования адреса АПИ.      |
| 9  | ПРГ.       |                                                            |
| 10 | NO         | Клеммы реле «ПОЖАР 1».                                     |
| 11 | С          |                                                            |
| 12 | NC         |                                                            |
| 13 | NO         | Клеммы реле «ПОЖАР 2».                                     |
| 14 | С          |                                                            |
| 15 | NC         |                                                            |
| 16 | NO         | Клеммы реле «НЕИСПРАВНОСТЬ».                               |
| 17 | С          |                                                            |
| 18 | NC         |                                                            |
| 19 | ШЛ-        | Клеммы для подключения адресного шлейфа.                   |
| 20 | ШЛ+        |                                                            |
| 21 | +24B       | Клеммы для подключения источника питания.                  |
| 22 | ОБЩИЙ      |                                                            |

# Рисунок 1. Внешний вид АПКП

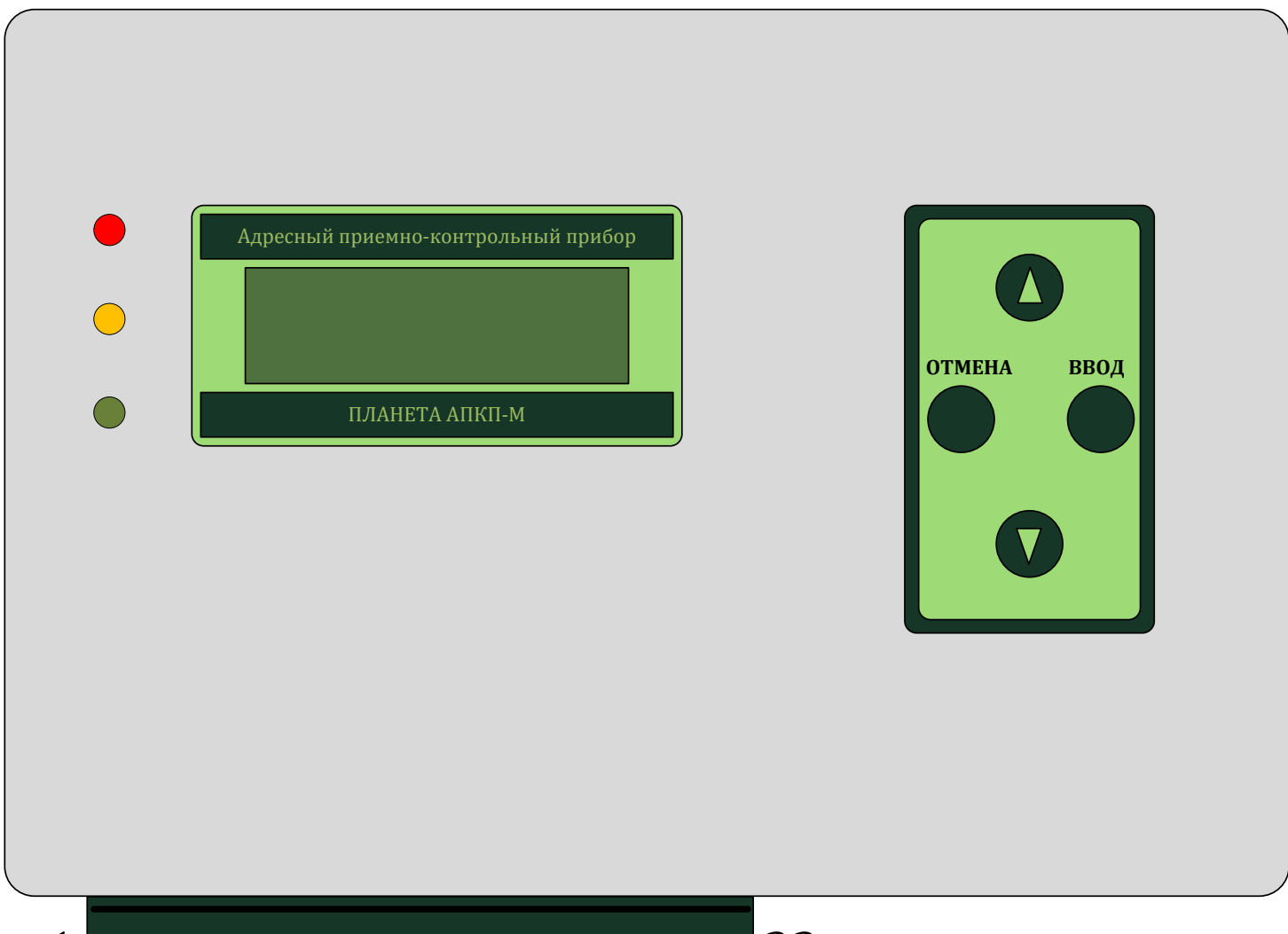

Рисунок 2.

## Внимание!

1. Производите все подключения при отключенном источнике питания.

2. Соблюдайте полярность при подключении источника питания. Несоблюдение полярности может привести к выходу прибора из строя.

3. Поскольку клеммы для подключения источника питания и клеммы для подключения устройств на адресном шлейфе находятся в непосредственной близости на клеммной колодке будьте аккуратны и не перепутайте их при монтаже. Неправильное подключение может привести к выходу прибора из строя.

4. Клеммная колодка прибора является съемной. Для удобства монтажа рекомендуется ее отсоединить. Будьте аккуратны при подключении клеммной колодки, не вставляйте ее с «перекосом». Подключение клеммной колодки должно производиться при отключенном источнике питания.

## Подключение источника питания и АПИ

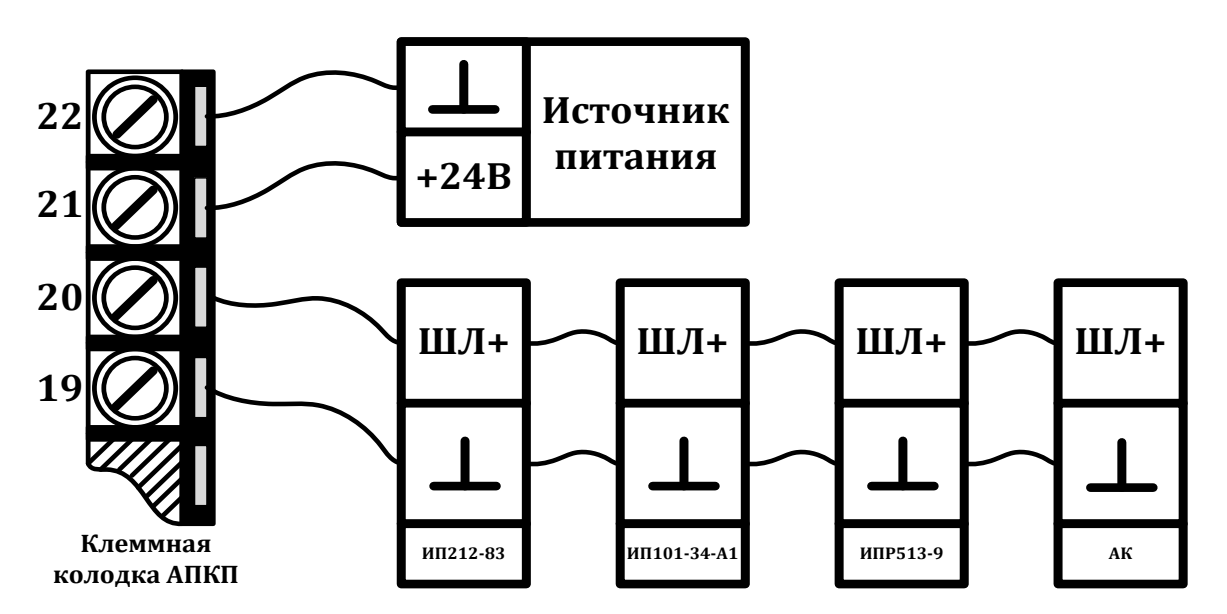

Рисунок 3.

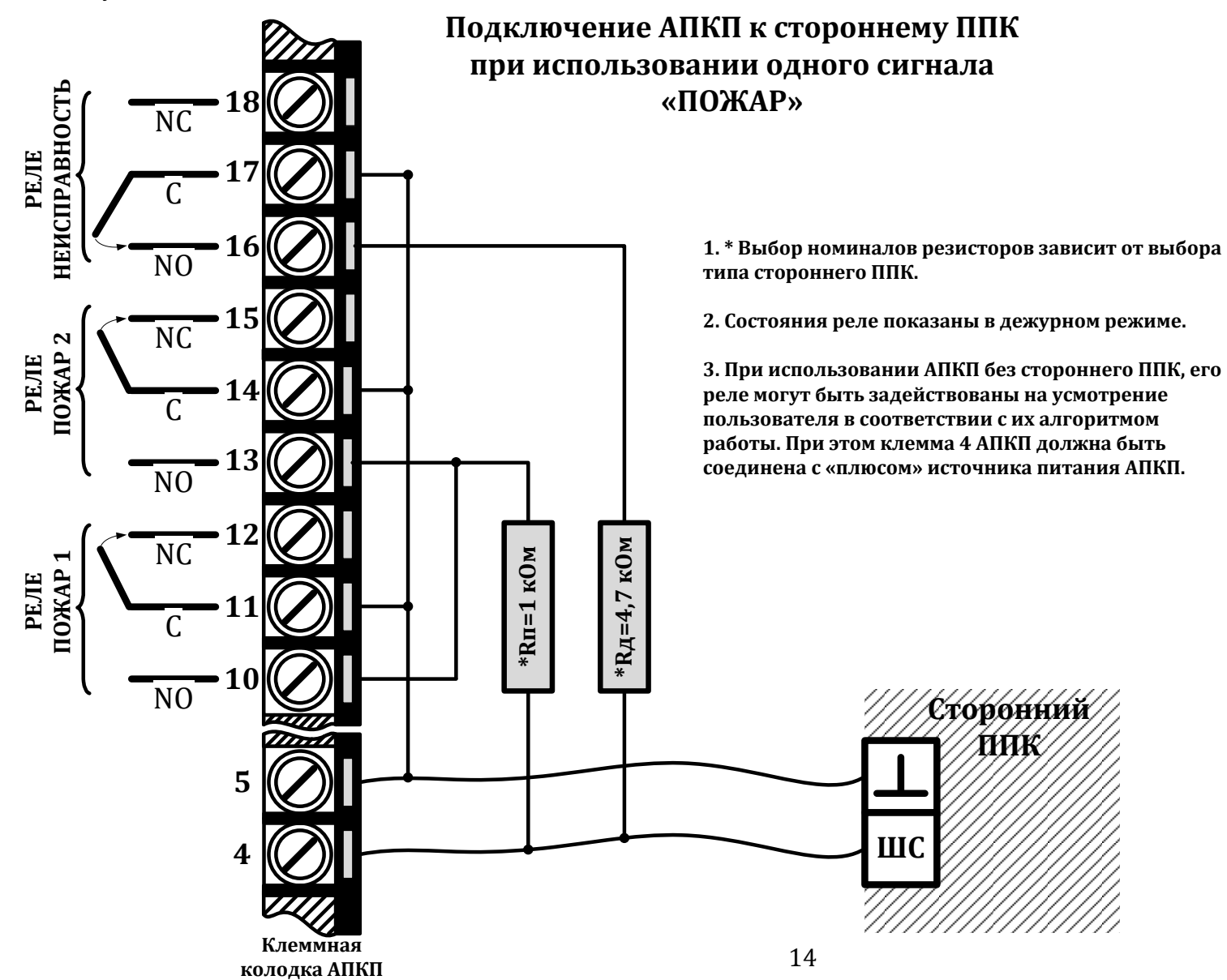

Рисунок 4.

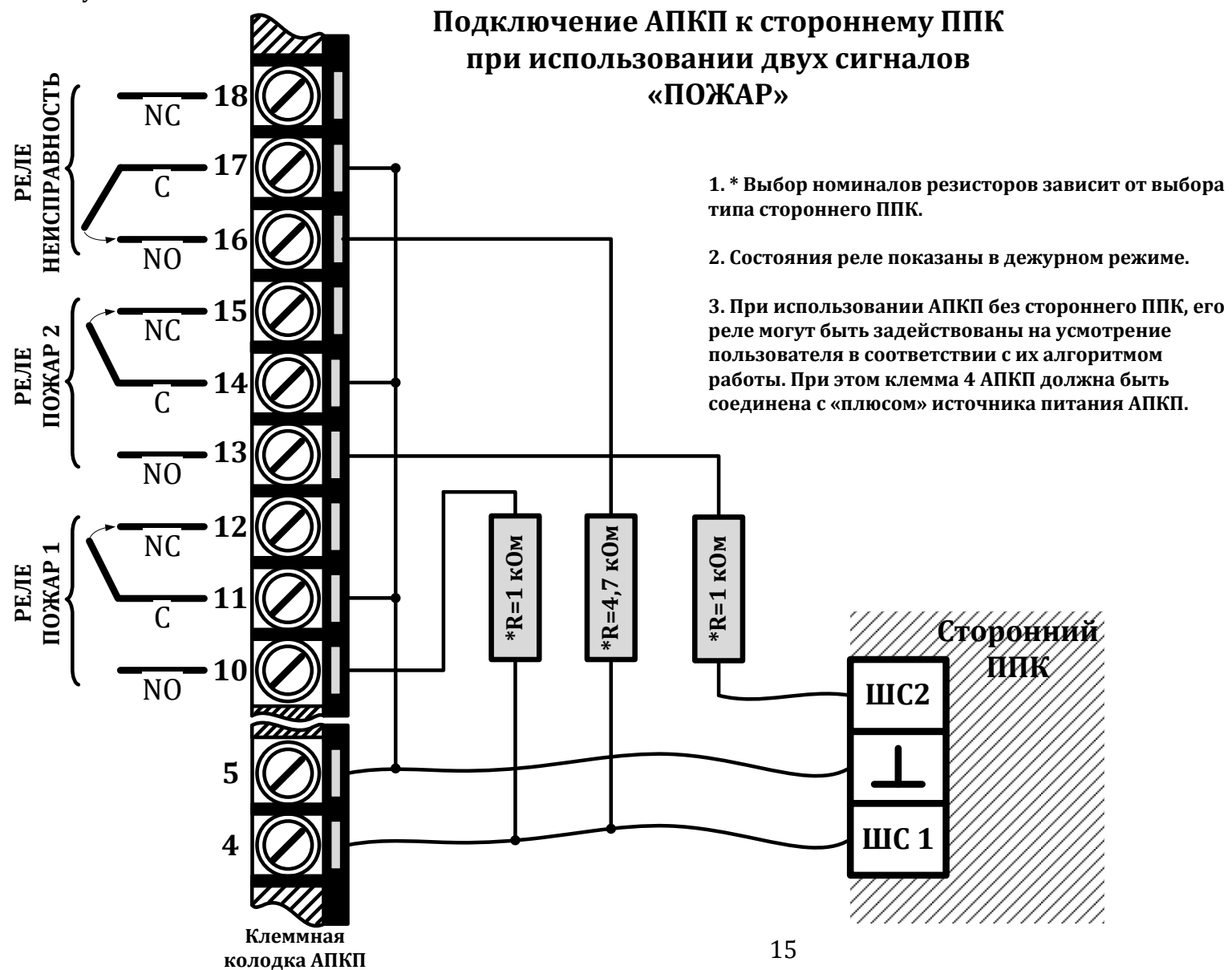

Рисунок 5.

# Подключение к АПКП АПИ для программирования

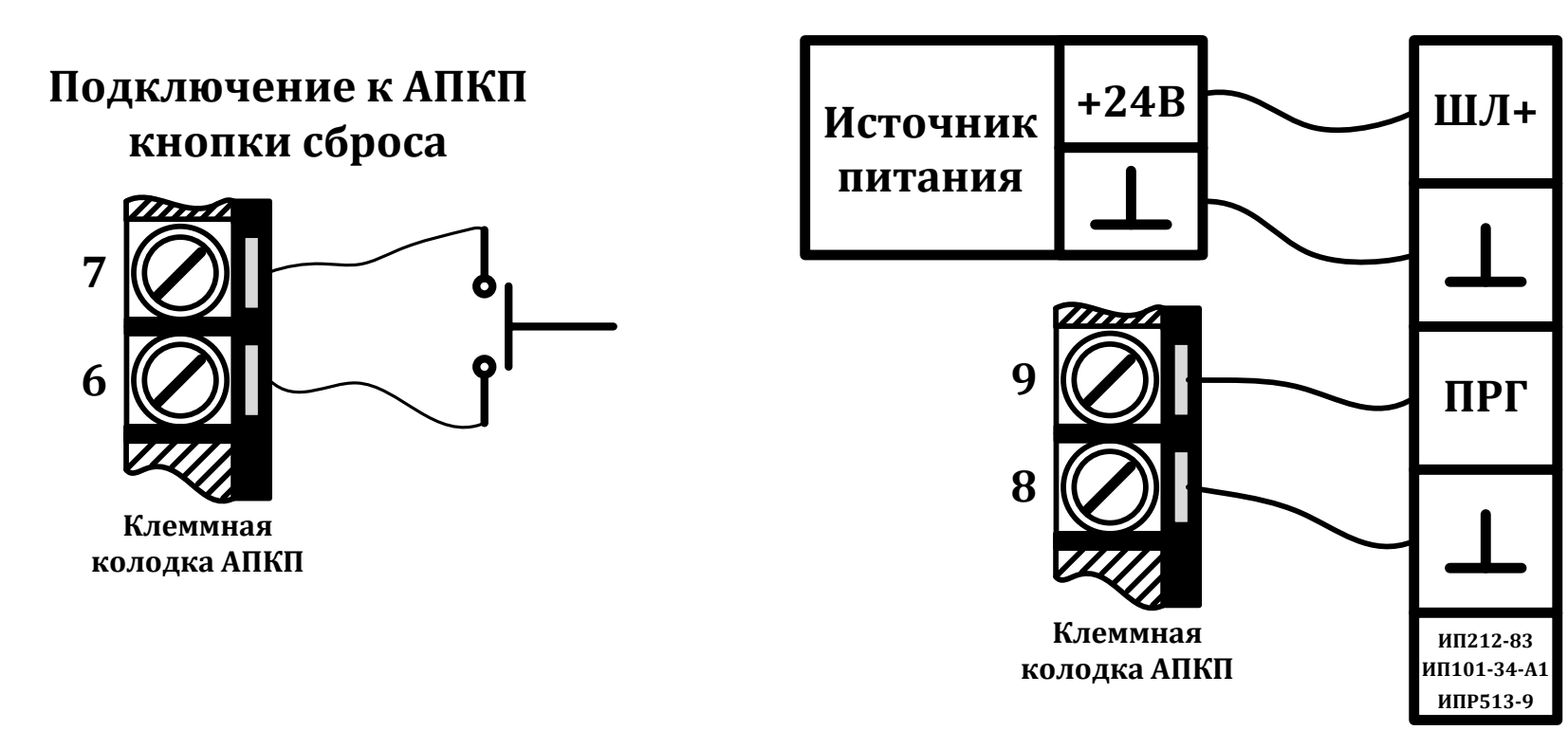